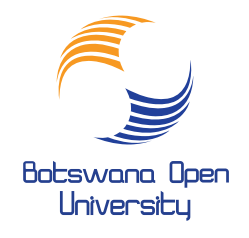

## Inspire Tomorrow, Today

## How to access BOU Portal and your Course Content

- Step 1. Open browser, CHROME or FIREFOX
- Step 2. Enter the following web address;- http://elearn.bou.ac.bw/moodle
- Step 3. Portal home page appears. Look for this

You are not logged in. (Log in)

Step 4. Use your mouse to click on the blue text in brackets "Log in"

Step 5. Enter your log in details as below:

**Username:**(email 00000@stud.bou.ac.bw) **Password:** qwertyui (You will be prompted to change this password immediately)

Step 7. Locate your course as below:

| Course overview      |         |  |        |        |        |      |
|----------------------|---------|--|--------|--------|--------|------|
| Timeline             | Courses |  |        |        |        |      |
|                      |         |  | In pro | ogress | Future | Past |
|                      | ÷       |  | -      |        |        |      |
| 0% DIECD 2019        |         |  |        |        |        |      |
| « 1 »                |         |  |        |        |        |      |
| My courses           | 3       |  |        |        |        |      |
| PIECD 20 All courses | 1       |  |        |        |        |      |

**7 a).** Click here this is your course Then you will see a list of modules. Click on one module and you will See a list of content, and then click on each to download and read.

## Note: Detailed manuals are available once you are logged in the Portal.

**DIECD 2019** Dashboard / My courses / DIECD 2019 Your progress 📒 BOU Student guide BOU-How to submit assignment Welcom letter year 1 DIECD 2019 CHILD PSYCHOLOGY CP 111 Progress: 0 / 2 COMMUNICATION SKILLS IN TEACHING CST 111 Progress: 0 / 2 DIVERSITY AND TEACHING IN A MULTICULTURAL CLASSROOM DTM 111 Progress: 0 / 2 EDUCATION TEACHERS AND TEACHING ETT 111

**7b)** Your content is labeled with a red Icon with blue text. And Assignment eg:

For Support Please e-mail: elearningsupport@staff.bou.ac.bw